# Ambiente TIA Portal V17

### TOTALLY INTEGRATED AUTOMATION PORTAL

O TIA Portal funciona como um verdadeiro "canivete suíço" da Siemens, pois reúne num único ambiente toda a configuração de controladores (CLPs), módulos I/O, telas de operação (HMI), drives e redes industriais, eliminando a necessidade de alternar entre vários programas. Graças a um banco de dados centralizado, qualquer ajuste em hardware, lógica ou interface é automaticamente refletido em todo o projeto, acelerando o desenvolvimento e reduzindo erros. A simulação virtual (PLCSIM) possibilita testar o código no PC antes de carregá-lo no equipamento real, economizando tempo e evitando paradas inesperadas. Quando surgem falhas, o Portal oferece diagnóstico imediato, com mensagens de erro, históricos de eventos e estatísticas de consumo de energia para acelerar a identificação do problema. Para equipes, a plataforma permite colaboração simultânea com controle de versões, mostrando claramente quem alterou o quê e quando. Por fim, sua integração nativa com protocolos modernos (OPC UA, MQTT) e com a nuvem MindSphere prepara o sistema para a Indústria 4.0, enquanto a API Openness dá flexibilidade para automatizar tarefas e incorporar novos dispositivos conforme seu\* projeto cresce.

Em resumo, o TIA Portal facilita desde a primeira configuração do CLP até a manutenção e evolução do sistema, tornando todo o processo de automação mais rápido, organizado e acessível, mesmo para quem está dando os primeiros passos.

### Novo Projeto

| Via Sieme | ens                       |    |                         |              |               |                                       | _ # X                                |
|-----------|---------------------------|----|-------------------------|--------------|---------------|---------------------------------------|--------------------------------------|
|           |                           |    |                         |              |               | Tot                                   | ally Integrated Automation<br>PORTAL |
| Start     | t                         |    |                         | Create new p | project       |                                       |                                      |
|           |                           |    | 1 Open existing project | 2            | Project name: | Teste_2                               | ]                                    |
| n         |                           |    | e open existing project | 3            | Path:         | C:\Users\usuario\Documents\Automation |                                      |
|           |                           |    | Create new project      | 4            | Version:      | V14 SP1                               | •                                    |
| Р         |                           |    |                         | 5            | Author:       | Rodolfo                               |                                      |
| p         |                           |    | Migrate project         | 6            | Comment:      |                                       |                                      |
| N<br>to   |                           | -  | Close project           |              |               |                                       |                                      |
| D         | Drive<br>parameterization | 10 |                         |              |               |                                       | 7 Create                             |

- 1 Selecionando está opção é habilitada a função de criar um projeto
- 2 Onde será dado um nome para o projeto que irá ser criado.

3 – Local onde será salvo o projeto, este local pode ser alterado, basta clicarmos nos três pontos a direita ( .... ), e assim poderá navegar e escolher o diretório desejado.

- 4 Qual versão será criada o projeto. Versões anteriores tem limitações de alguns itens.
- 5 Onde será dado um nome para o criador do projeto. (Não é obrigatório).
- 6 Onde será inserido um comentário para o projeto. (Não é obrigatório).
- 7 Botão onde você criará o projeto desejado, depois de realizadas as suas descrições.

Após clicar para criar um projeto: ( Create ), abre uma nova tela do Portal View.

# **Portal View**

**1** – Escolha do equipamento e configuração de Rede.

- 2 Escolha dos blocos de programação.
- 3 Escolha de funções especiais, conforme cada

equipamento (Gráficos, PID, Motion).

- 4 Parametrização do inversor.
- 5 Configuração IHM.
- 6 Diagnostico online da rede.
- 7 Para visualizar o projeto, basta clicar no botão

"Project view".

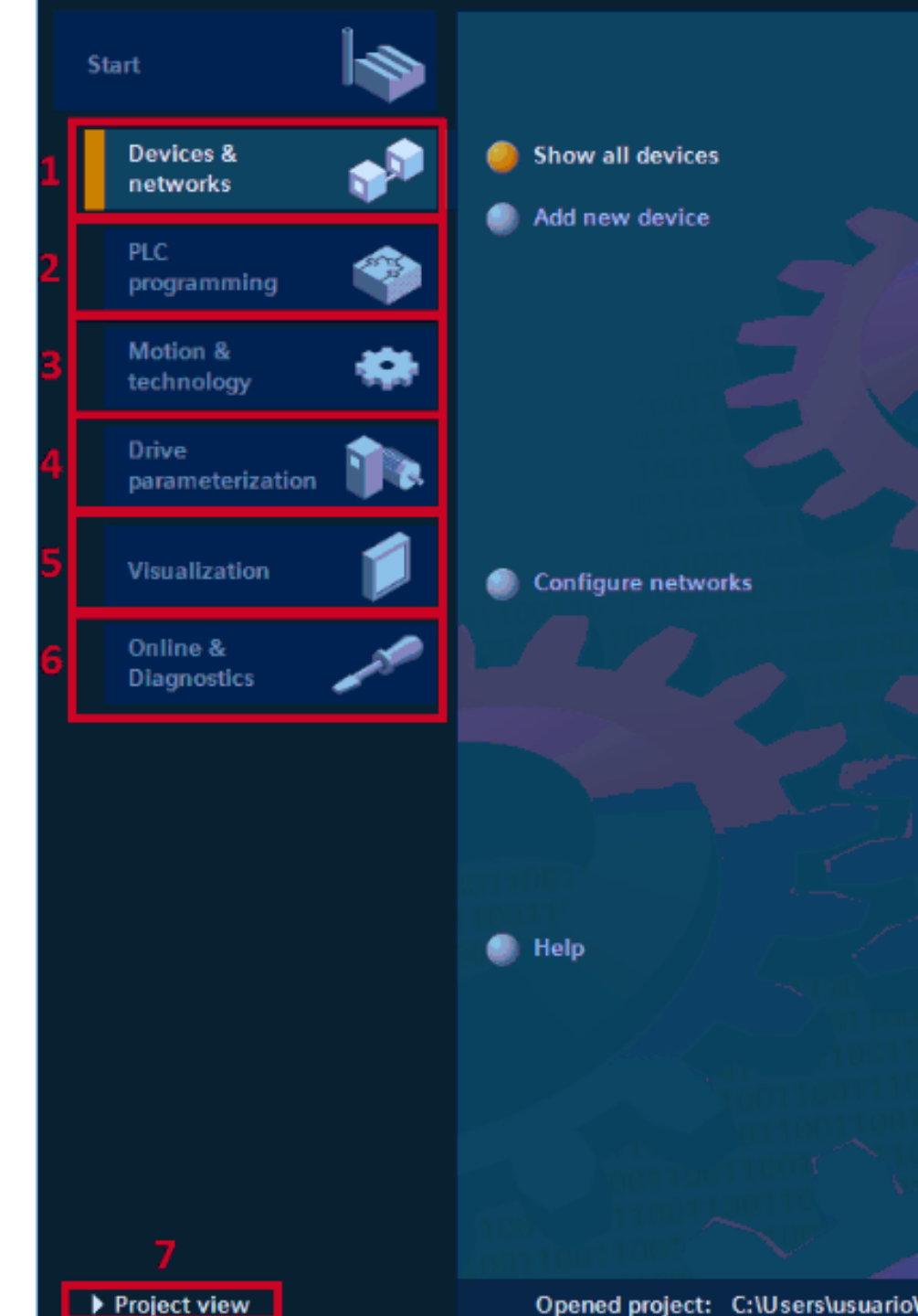

### ABRIR UM PROJETO EXISTENTE

| VIA Siemens              |     |                       |                                |                                                       | _ # X                                   |
|--------------------------|-----|-----------------------|--------------------------------|-------------------------------------------------------|-----------------------------------------|
|                          |     |                       |                                |                                                       | Totally Integrated Automation<br>PORTAL |
| Start                    |     |                       | Open existing project          |                                                       |                                         |
| Devices &                |     | Open existing project | Recently used 2                |                                                       |                                         |
| networks                 |     | Create new project    | Project<br>Teste_1.ap14        | Path<br>C:\Users\usuario\Documents\Automation\Teste_1 | Last change<br>11/21/2017 11:24:39 PM   |
| PLC<br>programming       |     | Migrate project       |                                |                                                       |                                         |
| Motion &<br>technology   |     | Close project         |                                |                                                       |                                         |
| Drive<br>parameterizatio |     |                       |                                |                                                       |                                         |
| Visualization            |     | Welcome Tour          |                                |                                                       |                                         |
| Online &                 |     | First steps           | <                              | 1                                                     | >                                       |
| Diagnostics              | 1 × |                       | Activate basic integrity check |                                                       |                                         |
|                          |     |                       | Browse Remove 4                |                                                       | 5 Open                                  |

- 1 Selecionando está opção você habilita a função de abrir um projeto que foi iniciado.
- 2 Área onde mostrará os projetos já criados recentemente, com descrição de nome, local onde está armazenado e data da última modificação.
- 3 Botão onde pode navegar através do ambiente do computador para buscar algum projeto. A pasta padrão adotada pelo software está localizada em Meu computador -> Documentos -> Automation.
- 4 Botão onde remove o projeto desejado depois de selecionado na área dos projetos.
- 5 Botão onde abrirá o projeto desejado depois de selecionado na área dos projetos.

### ABRIR UM ARQUIVO DE BACKUP

1 – Selecionar a opção "Open existing project".
2 – Vá em "Browse" e selecione o arquivo desejado no seu computador. Em seguida, uma nova janela será aberta para selecionar o local onde o projeto backup será salvo.

3 – Agora, basta clicar em "Project view" para
 visualizar o projeto.

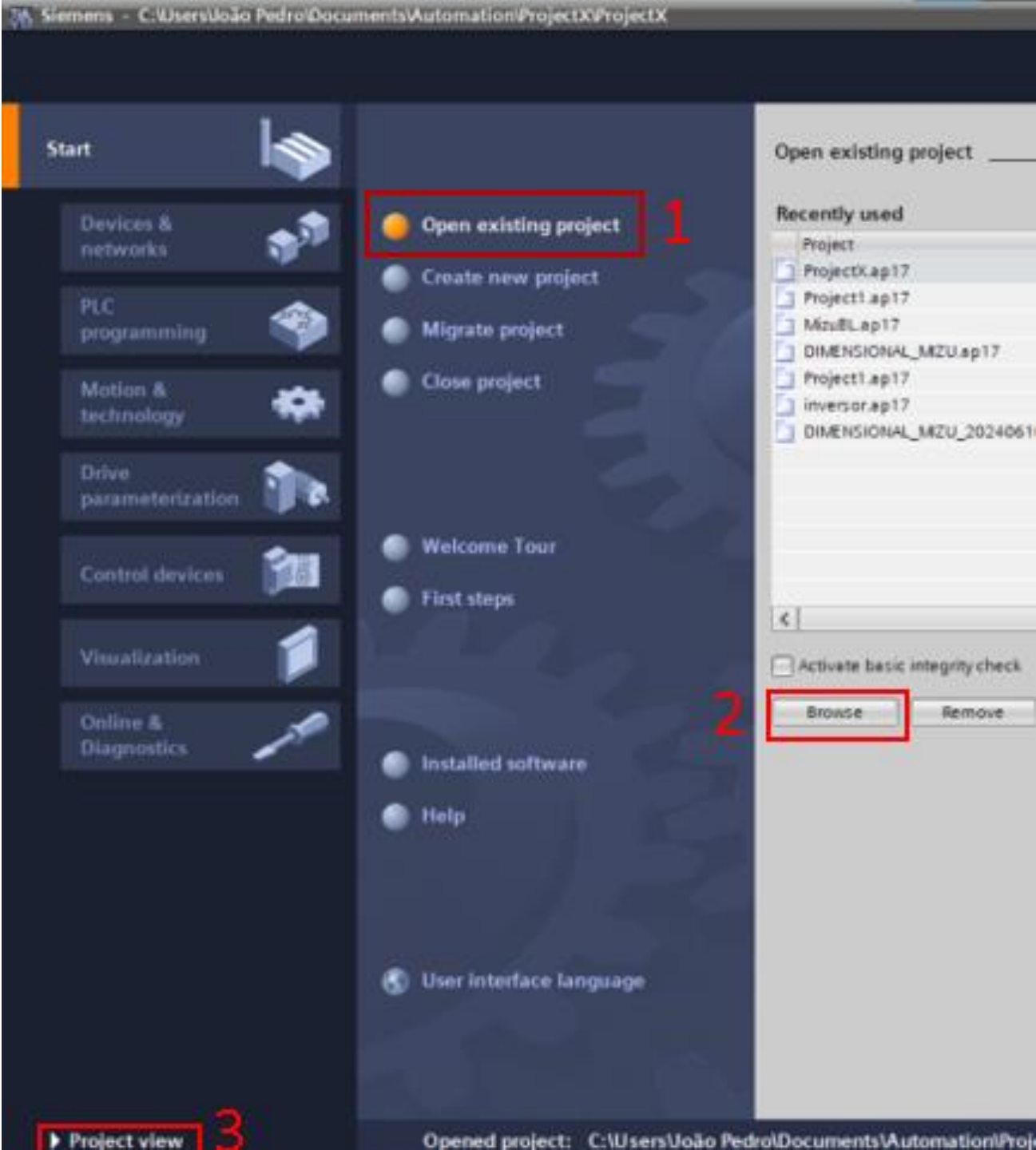

🚯 Siemens – C:\Users\João Pedro\Documents\Automation\progama final mmizu\DIMENSIONAL\_MIZU\DIMENSIONAL\_MIZU

No Revenue of the options food window help Revenue of Goothine 品 Revenue A Coothine 品 Revenue A Coothine A Coothine A C

### PLATAFORMA DE NAVEGAÇÃO (Project View)

A Plataforma de Navegação (Project View) é o coração do TIA Portal, pois é nela que você visualiza e organiza todo o seu projeto de automação de forma clara e instantânea. No lado esquerdo, a Árvore do Projeto reúne dispositivos, blocos de lógica, telas e outros itens, permitindo navegar com um clique por qualquer parte do sistema. A Área de Trabalho (workspace) é onde você configura hardware, desenha sua lógica e ajusta parâmetros, tudo em um único lugar. À direita, a Janela de Inspeção mostra, contexto a contexto, as propriedades, diagnósticos e estatísticas do que está selecionado — assim não há nada escondido nem fora de alcance. A barra de Tarefas adapta-se dinamicamente ao que você está fazendo (hardware, programação, HMI), oferecendo os comandos certos sem bagunça. E, quando for hora de escolher ou trocar um módulo, o Catálogo de Hardware traz todo o inventário de dispositivos Siemens e drivers instalados, com busca rápida e arraste-esolte. Essa integração total garante que, ao alterar um parâmetro, um bloco ou até mesmo um cabo virtual, a modificação seja refletida automaticamente em todo o projeto, reduzindo erros e acelerando seu fluxo de trabalho desde a primeira configuração até o comissionamento final.

| ererence project | 5        |
|------------------|----------|
| <b>1</b>         |          |
|                  |          |
|                  |          |
|                  |          |
| Details view     |          |
|                  | Cverview |

#### **OVERVIEW**

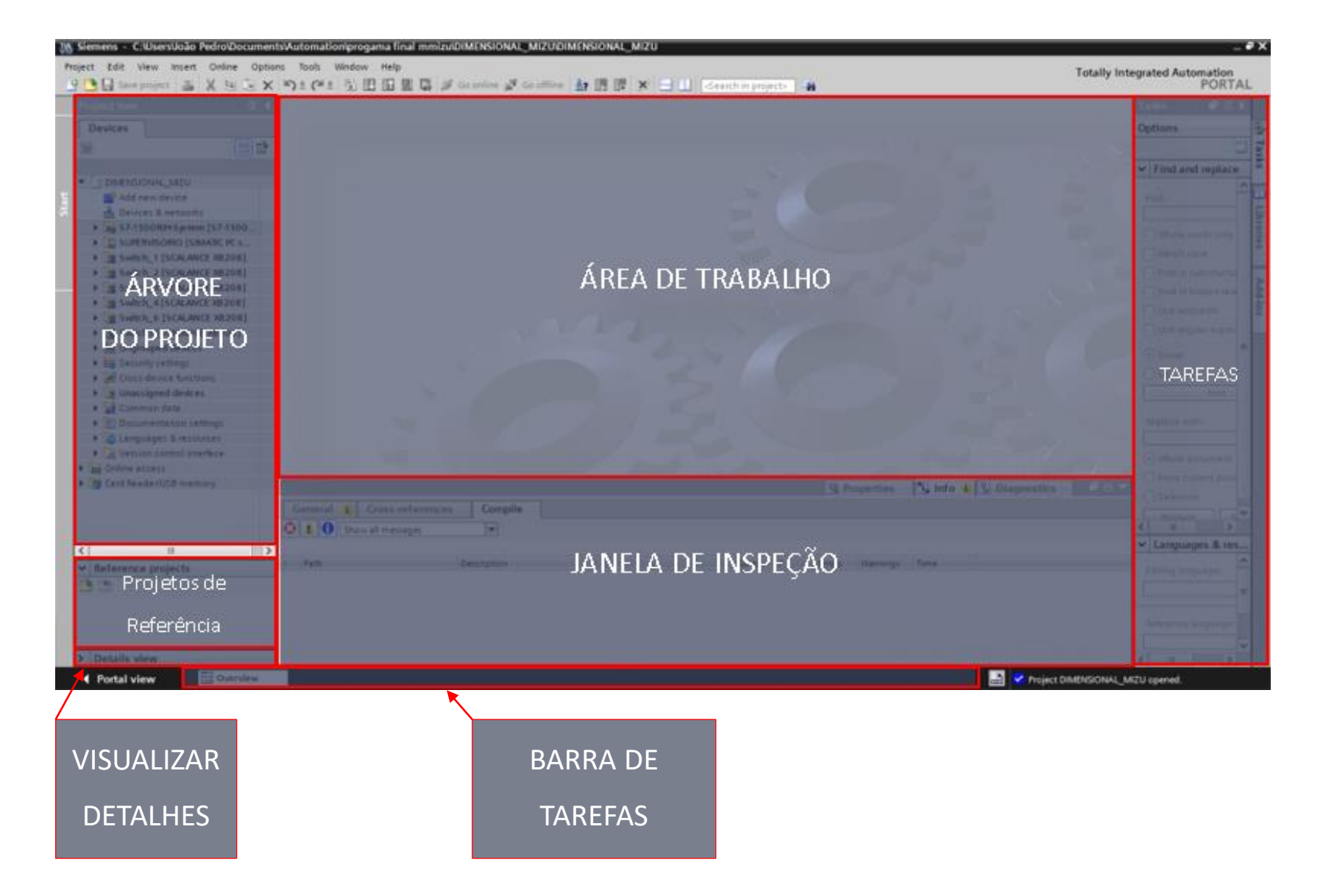

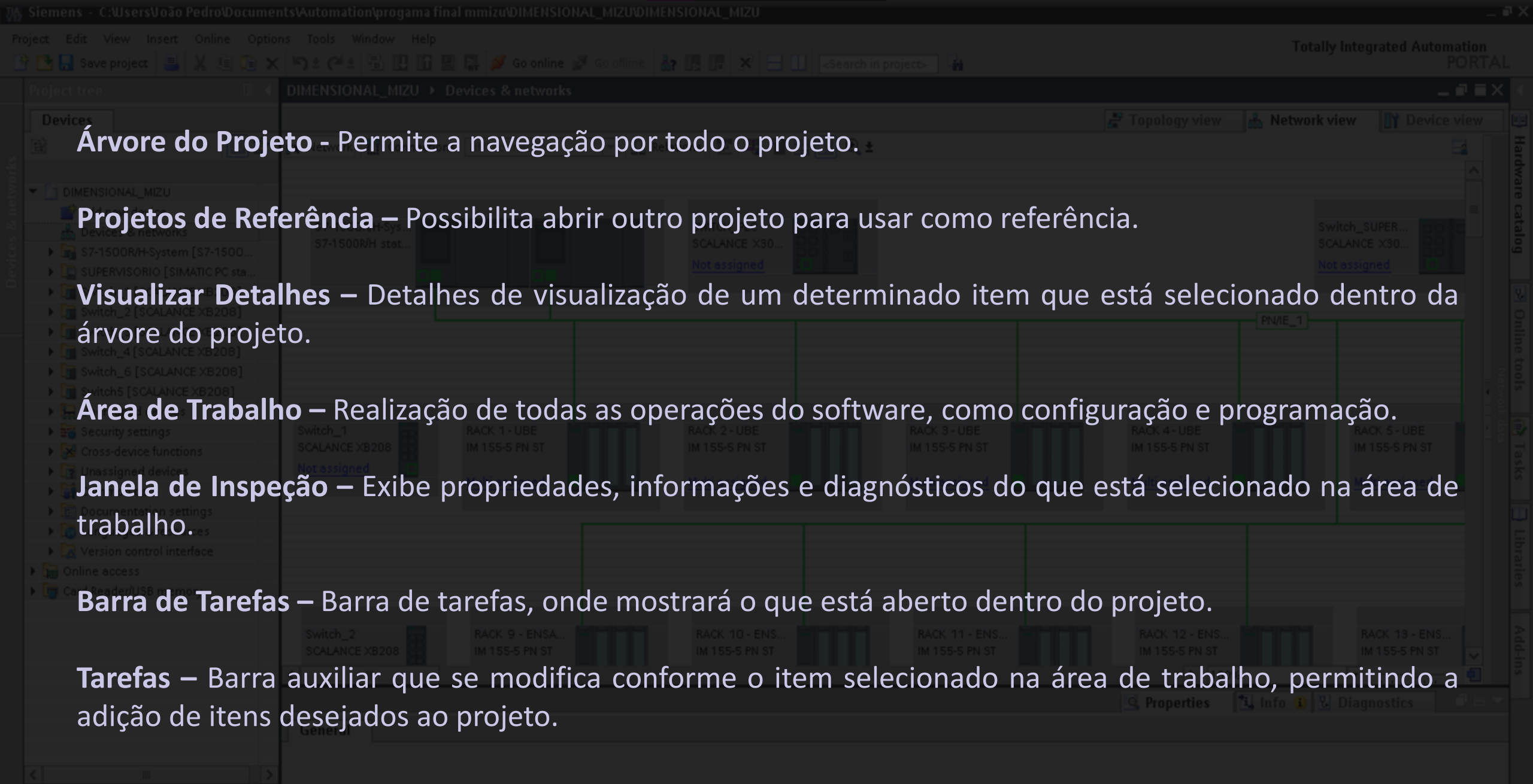

No 'properties' available

'properties' can be shown at the moment. There is either no object selected or the selected object does not have any displayable properties.

### JANELA DE INSPEÇÃO

A janela de inspeção permite configurar os dispositivos e fornece informações sobre eles. Por exemplo, ao selecionar o PLC 1517-3 PN, você verá detalhes específicos sobre ele. A janela pode variar conforme a navegação no projeto, mostrando informações sobre uma compilação, resultados de referência cruzada, entre outras.

Após selecionar o PLC:

| PLC_1 [CPU 1517H-3 PN]                             |                                 |                      | Q Properties | 🗓 Info 🔒 🗓 Diagnostics | ▎▝▝▝ |
|----------------------------------------------------|---------------------------------|----------------------|--------------|------------------------|------|
| General IO tags Sy                                 | stem constants Texts            |                      |              |                        |      |
| General     PROFINET interface [X1]                | PROFINET interface [X1]         |                      |              |                        |      |
| <ul> <li>PROFINET interface [X2]</li> </ul>        | General                         |                      |              |                        |      |
| <ul> <li>Synchronization interface [X3]</li> </ul> |                                 |                      |              |                        |      |
| <ul> <li>Synchronization interface [X4]</li> </ul> |                                 |                      |              |                        |      |
| Startup                                            | Name:                           | PROFINET interface_1 |              |                        |      |
| Cycle                                              | Author:                         | Joao                 |              |                        |      |
| Communication load                                 | Comment                         |                      |              |                        |      |
| System and clock memory                            | comment.                        |                      |              |                        |      |
| SIMATIC Memory Card                                |                                 |                      |              |                        |      |
| <ul> <li>System diagnostics</li> </ul>             |                                 |                      |              |                        | ~    |
| PLC alarms                                         |                                 |                      |              |                        |      |
| Display                                            |                                 |                      |              |                        |      |
| Multilingual support                               | Ethernet addresses              |                      |              |                        |      |
| Time of day                                        | Interface networked with        |                      |              |                        |      |
| Protection & Security                              |                                 |                      |              |                        |      |
| <ul> <li>System power supply</li> </ul>            | Subnet:                         | PN/IE_1              |              |                        | -    |
| <ul> <li>Advanced configuration</li> </ul>         |                                 | Add new subnet       |              |                        |      |
| Connection resources                               |                                 | Add new subnet       |              |                        |      |
| Overview of addresses                              | Internet methods in the day     | D. (1)               |              |                        |      |
| <ul> <li>Runtime licenses</li> </ul>               | Internet protocol version 4 (ii | rv4)                 |              |                        |      |
|                                                    | 10 a d daraas                   |                      |              |                        |      |
|                                                    | ir address:                     | 192.168.0 .1         | _            |                        |      |
|                                                    | Subnet mask:                    | 255 . 255 . 255 . 0  |              |                        |      |
|                                                    |                                 | Use router           |              |                        |      |
|                                                    | Router address:                 | 0.0.0.0              | 7            |                        | ~    |

#### Após compilar o programa:

|                                                                                    |          | 💁 Pro  | perties  | 🗓 Info 追 🗓 Diagnostics 👘 🗖 🖃 🔻 |  |  |  |
|------------------------------------------------------------------------------------|----------|--------|----------|--------------------------------|--|--|--|
| General 👔 Cross-references Compile                                                 |          |        |          |                                |  |  |  |
| Show all messages                                                                  |          |        |          |                                |  |  |  |
| Compiling finished (errors: 0; warnings: 2)                                        |          |        |          |                                |  |  |  |
| ! Path Description                                                                 | Go to ?  | Errors | Warnings | Time                           |  |  |  |
| 🔥 🔻 S7-1500R/H-System                                                              | <b>N</b> | 0      | 2        | 11:28:46 AM                    |  |  |  |
| ▲ ▼ PLC_1                                                                          | <b>N</b> | 0      | 2        | 11:28:48 AM                    |  |  |  |
| ✓ PLC data types                                                                   | <b>X</b> | 0      | 0        | 11:28:50 AM                    |  |  |  |
| RTU_STATUS (UDT) The data type was successfully updated.                           | ×        |        |          | 11:30:17 AM                    |  |  |  |
| 📀 🕨 Program blocks                                                                 | <b>X</b> | 0      | 0        | 11:28:51 AM                    |  |  |  |
| 📀 🕨 Technology objects                                                             | <b>X</b> | 0      | 0        | 11:28:51 AM                    |  |  |  |
| 🔥 🔻 General warnings                                                               | <b>N</b> | 0      | 2        | 11:30:20 AM                    |  |  |  |
| Hardware interrupt ( You have not yet defined triggers for the hardware interrupt. | ×        |        |          | 11:30:20 AM                    |  |  |  |
| Inputs or outputs are used that do not exist in the configured h                   | ×        |        |          | 11:30:20 AM                    |  |  |  |
| Compiling finished (errors: 0; warnings: 2)                                        |          |        |          | 11:30:21 AM                    |  |  |  |
|                                                                                    |          |        |          |                                |  |  |  |

#### Resultado de uma referência cruzada:

|                                            |                                 |                   | 💁 Properti     | es 🚺 Info 🔒      | 🛿 Diagnos | itics 🗖 🗏 🗸      |  |  |
|--------------------------------------------|---------------------------------|-------------------|----------------|------------------|-----------|------------------|--|--|
| General () Cross-references Compile        |                                 |                   |                |                  |           |                  |  |  |
| 🔚 🔄 Show objects with references 💽 🍸 🐥     |                                 |                   |                |                  |           |                  |  |  |
| Cross-reference information for: Clock_1Hz |                                 |                   |                |                  |           |                  |  |  |
| Object                                     | Reference location              | Reference type As | Access Address | Туре             | Device    | Path             |  |  |
| Clock_1Hz                                  |                                 |                   | %M1.5          | Bool             | PLC_1     | S7-1500R/H-Sys 🔨 |  |  |
| 🔻 💶 Main                                   |                                 |                   | %OB1           | LAD-Organization | PLC_1     | S7-1500R/H-Sys ≡ |  |  |
|                                            | @Main ► NW1                     | Used by           | Read           |                  |           |                  |  |  |
| Main_CPU05                                 |                                 |                   | %OB125         | LAD-Organization | PLC_1     | S7-1500R/H-Sys   |  |  |
|                                            | @Main_CPU05 ► NW27 (%M00514)    | Used by           | Read           |                  |           |                  |  |  |
| I-BIOGGQ - LD                              |                                 |                   | %FC39          | LAD-Function     | PLC_1     | S7-1500R/H-Sys   |  |  |
|                                            | @1-BIOGGQ - LD > NW34 (%M01021) | Used by           | Read           |                  |           |                  |  |  |
|                                            | @1-BIOGGQ - LD > NW35 (%M01022) | Used by           | Read           |                  |           |                  |  |  |
|                                            | @1-BIOGGQ - LD > NW84 (%M01096) | Used by           | Read           |                  |           |                  |  |  |
|                                            | @1-BIOGGQ - LD > NW85 (%M01096) | Used by           | Read           |                  |           |                  |  |  |
|                                            | @1-BIOGGQ - LD > NW274          | Used by           | Read           |                  |           |                  |  |  |
| 1-ETHER - LD                               |                                 |                   | %FC26          | LAD-Function     | PLC_1     | S7-1500R/H-Sys 🗸 |  |  |
| <                                          |                                 |                   |                |                  |           | >                |  |  |

### HARDWARE CATALOG

- Essa função ficará na área de tarefas e será aberta quando estivermos na área de configuração de hardware.
- O catálogo inclui todos os dispositivos compatíveis com o TIA Portal que têm o driver instalado no computador.

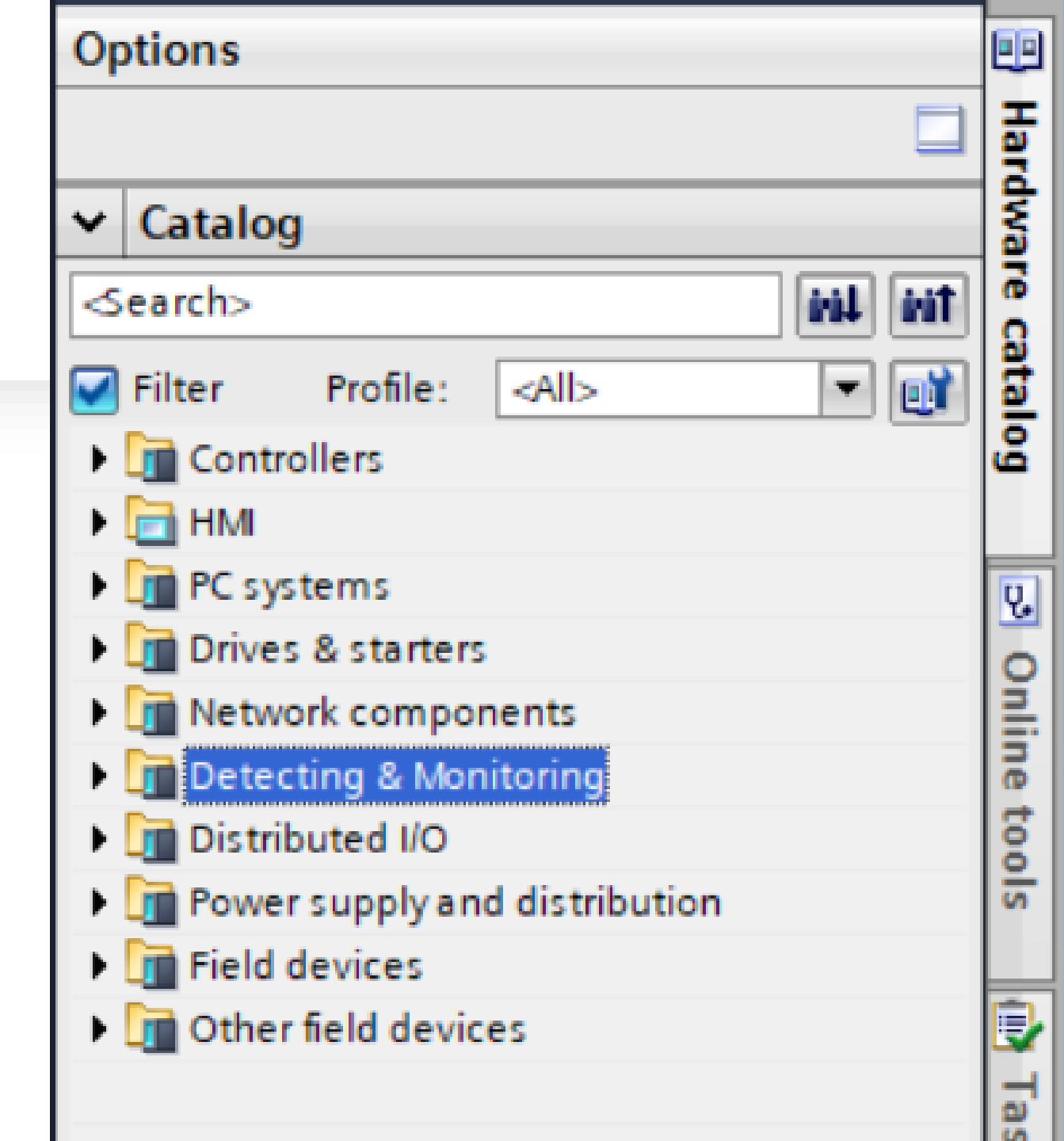

# CONCLUSÃO

O documento apresentado, tem como objetivo auxiliar na utilização do programa TIA PORTAL V17 e mostrar funções básicas que o software fornece.

É importante salientar que, esse documento não substitui outros materiais, como manuais e artigos fornecidos pela fabricante do sistema integrador.